## 薪資出納(含零用金)付款查詢

### 一、查詢步驟:

#### 請至海大首頁 → 行政單位 → 總務處 → 出納組

#### 付款查詢系統 <u>http://cashier.ntou.edu.tw/</u>

|                 | 國立臺灣海洋大學                                                                                       |  |  |  |  |  |
|-----------------|------------------------------------------------------------------------------------------------|--|--|--|--|--|
|                 | * <sup>2</sup>                                                                                 |  |  |  |  |  |
| 請登入 出納付款查詢系統    |                                                                                                |  |  |  |  |  |
| ▲ 身分證號(統一編號)    | 1.為安全考量,初次使用者請「一定」要先變更密碼後方能使用。<br>2.損設密碼為:與帳號相同,初次須先更改密碼後,再以新的密碼查詢<br>3.預設密碼登入請按右方「變更密碼」後才能查詢。 |  |  |  |  |  |
| ● 密碼            | <del>明王:</del><br>若忘記密碼,請洽出納組0224622192分機1145、2106查詢。                                          |  |  |  |  |  |
| 登入<br>總瀏覽人數:287 |                                                                                                |  |  |  |  |  |

#### 變更密碼

| 變更密碼                                    |
|-----------------------------------------|
| <b>舊密碼</b>                              |
| 新密碼                                     |
| 再次確認密碼                                  |
| * 密碼長度不可小於6碼<br>* 新密碼不可與預設密碼相同<br>取消 確認 |

說明:

1.身分證號 (統一編號):個人為身分證號、廠商為統一編號

2.個人預設密碼:身分證號、廠商預設密碼:統一編號

3.初次進入系統,會自動跳出『變更密碼』,要先更改密碼後,重新登入後,始可查詢。 4.若忘記密碼,請洽出納組(02)2462-2192 分機:1145(張維真)

## 如圖示:出納給付、零用金、薪資、扣繳憑單、全年所得

| 出納支付網路      | 查詢系統                                         |
|-------------|----------------------------------------------|
| 出納給付(106年起) | CPS出納給付(100年4月-105年12月) 零用金給付 薪資給付 扣繳憑單 全年所得 |
| 匯出          |                                              |

# 查詢條件:預設值為106年

| 查詢條件 |         |  |  |
|------|---------|--|--|
| 員工編號 |         |  |  |
| 名稱   |         |  |  |
| 起始日期 | 1060101 |  |  |
| 終止日期 | 1061231 |  |  |
| 發票號碼 |         |  |  |
| 查詢   |         |  |  |

說明:

1. 僅可查詢 100 年 4 月以後之付款資料。

- 2.使用對象:全校教職員工(含兼任)、學生、廠商。
- 3. 薪資給付:可查詢教職員工每月1日發放之固定薪資。
- 4.出納、零用金給付:可查詢除薪資類別外之其他款項(例如:廠商貨款、鐘點費、 社團指導費、休假補助費、研究生工讀助學金、一般工讀金… 等)。

三、扣繳憑單

| 出納支付網路查詢系統                                     |      |      |
|------------------------------------------------|------|------|
| 出納給付(106年起) CPS出納給付(100年4月-105年12月) 零用金給付 薪資給付 | 扣繳滠單 | 全年所得 |
| 查詢類別 扣繳慿單▼ 查詢年度 105 查詢                         |      |      |

說明:

1. 請輸入年度:100 年以後,以國稅局申報當年度為限。

四、全年所得

| 出納支付網路查詢系統  |                         |       |      |      |     |      |      |
|-------------|-------------------------|-------|------|------|-----|------|------|
| 出納給付(106年起) | CPS出納給付(100年4月-105年12月) | 零用金給作 | す 薪資 | 給付 扣 | 繳憑單 | 全年所得 |      |
| 查詢年度 106    | 查詢 匯出                   |       |      |      |     |      |      |
| 薪資代碼   入帳日期 | 薪資名稱                    | 應稅額   | 代扣稅額 | 淨所得  | 免稅額 | 勞退金  | 所得格式 |

說明:請輸入年度:100年以後